## 4. 続柄を設定する(続柄コード設定)

入社手続き時の扶養に関する質問時に必要となる続柄を設定します。 予め初期値が設定されていますが、従業員へ入社手続き招待を行う前に設定を確認してください。 TimePro-NXをはじめとする既設システムと連携をする場合、 コード番号・名称は既設システムのコード番号と必ず一致するようにしてください。

(1) 人事担当者向け画面(青色の画面)より「共通設定」→「続柄コード設定」を選択します。
 続柄コードの新規に追加する場合は「新規登録」、編集するには「編集」を行います。

| ℜ e-AMANO      |         |           |              |             | 9 . <u>A.</u> 9 | RR8<br>システム設定者様、 |
|----------------|---------|-----------|--------------|-------------|-----------------|------------------|
| → エラーメール設定     | 続柄コード設定 |           |              |             |                 |                  |
| → 送信元メール設定     |         |           |              |             |                 |                  |
| → NK連携設定       | 続柄コード一覧 |           |              |             |                 | 新規作成             |
| → 外部入出力 (CSV)  |         |           |              |             |                 |                  |
| → マイナンバー収集目的   |         | 登録済みの統柄設定 | を変更・創除する場合、台 | の統柄を使用している家 | 族の統相も再設定してくだけ   | 51%              |
| → メールフォーマット設定  | m = 0   | 6.81      | 社会的問題        | 3600/H      | 10.15           |                  |
| → TODOテンプレート設定 | 0001    | 本人        |              | 本人          | NUM:            | E9.              |
| → 雇用形制設定       |         |           |              |             |                 |                  |
| → 監査ログ         | 0002    | ÷         |              | ¥           | NUMP -          | 69               |
| → 通数建施设定       |         |           |              |             |                 |                  |
| → 總納コード設定      | 0003    | z         |              | 2           | 制除              | 63.              |
| ・・・・ その他 🔹     |         |           |              |             |                 |                  |
|                | 0004    | 7         | 1.実子・養子      |             | MIR             | NR.              |

(2) コード、名称、社会保険用、識別用を入力・選択します。

| 続柄コード - 新規登録 |    |                                                |
|--------------|----|------------------------------------------------|
| ⊐-k          | Ū. | 4631                                           |
| 名称           | 2  | 83.                                            |
| 社会保険用        | 3  | → ▼ 本人、妻、夫以外の場合、社会保険用を選択してください。満済用は満定しないでください。 |
| 識別用          | 4  | - ▼ 本人、麦、美の場合、臨別局を選択してください。社会保険用は固定しないでください。   |
|              |    | 民-5 <del>里發実行</del>                            |

① コード番号

既設システムのコードと一致するよう、入力してください。 既設システムに該当するコードがない場合、任意のコードを入力してください。

2 名称

「本人」や「妻」、「子」など、必要な続き柄の名称を入力してください。

③ 社会保険用

当該コードが、「本人」「妻」「夫」に相当しない場合に、選択してください。 (「子」や「兄」、「父」など)

「本人」「妻」「夫」に相当する場合は、選択しないでください。(④の識別用を選択します)

| 社会保険用 | -<br>1.実子・養子<br>1以外の子<br>3.父母・養父母<br>4.義父母<br>5.弟妹 |
|-------|----------------------------------------------------|
| 識別用   | 6. 兄姉<br>7. 祖父母 てください。社会保険用は認定しないでください。<br>8. 曽和父母 |
|       | 9.孫<br>10.その他<br>実行                                |

## ④識別用

当該コードが、「本人」「妻」「夫」に相当する場合に、選択してください。

## ※本人、妻、夫の設定は必須です。

「本人」「妻」「夫」に相当しない場合は、選択しないでください。(③の社会保険用を選択します)

| 識別用 | <br>本人<br>妻<br>夫 | 識別用を選択してください。社会保険)<br>識別用を選択してください。社会保険) | 用は設定しないでください。 |
|-----|------------------|------------------------------------------|---------------|
|     | 戻る               | 編集実行                                     |               |

「③社会保険用」と「④識別用」は、どちらか片方のみ登録します。

(3)「編集実行」を押し、確定します。

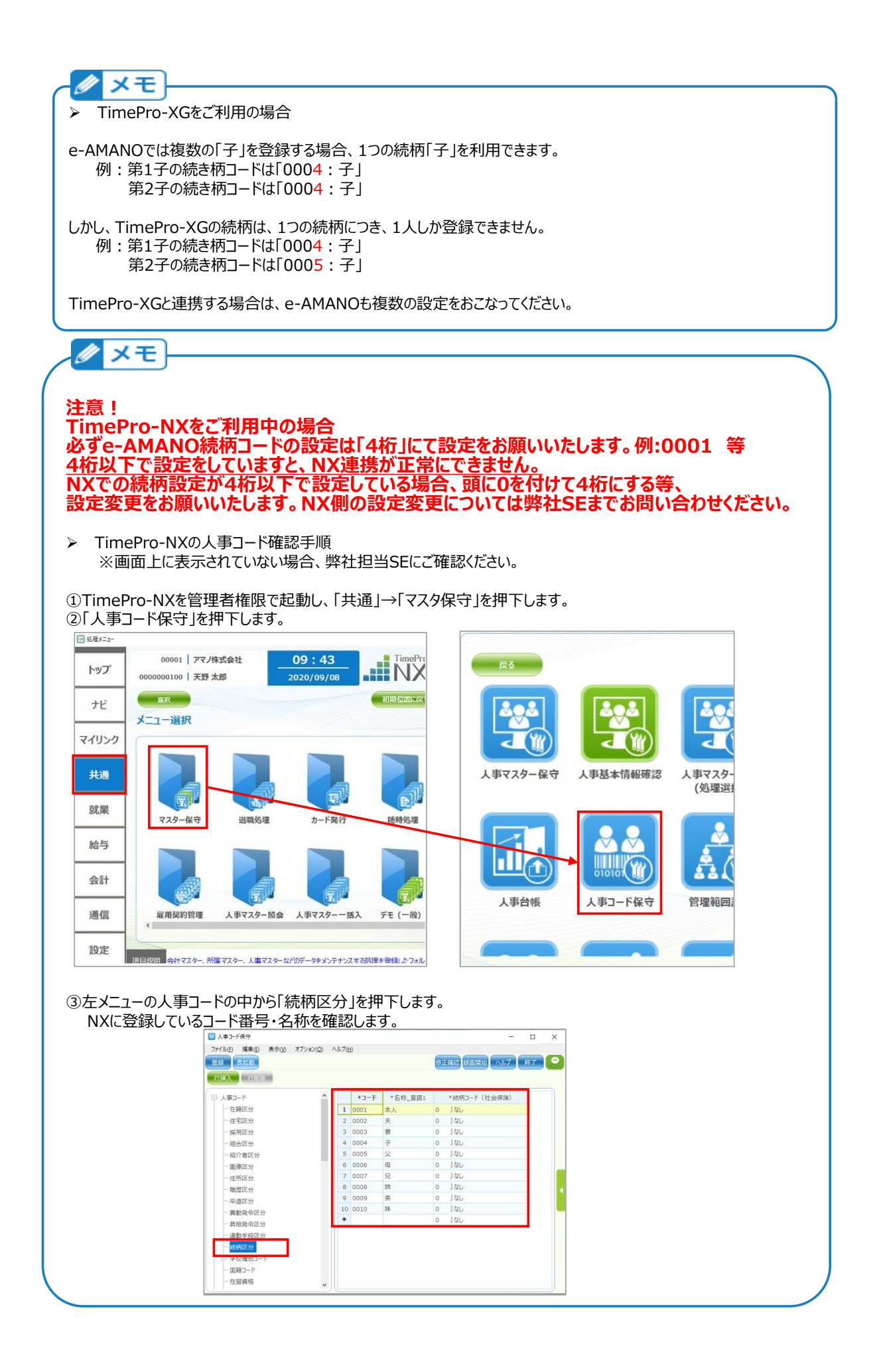